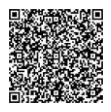

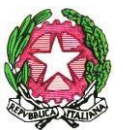

LICEO SCIENTIFICO STATALE " S. CANNIZZARO" Via Gen. Arimondi 14 - 90143 PALERMO -Tel 091/347266 Peo : paps02000l@istruzione.it -Pec: paps02000l@pec.istruzione.it Sito web: http://www.liceocannizzaropalermo.edu.it Codice Fiscale 80014480828 Codice univoco per fatturazione elettronica: UFKWWZ

Palermo 07/10/2021

Circolare Studenti N.37

Agli Studenti delle Classi Terze

Oggetto: registrazione degli studenti al nuovo portale M.I.U.R.

Al fine di poter accedere alla piattaforma per l'alternanza scuola lavoro tutti gli studenti delle classi TERZE dovranno registrarsi nel Nuovo portale del M.I.U.R. entro il 29 ottobre p.v., seguendo le istruzioni allegate alla presente. La registrazione avviene collegandosi alla pagina web: <u>http://www.istruzione.it/alternanza/inizia-subito.html</u> e cliccando su "REGISTRATI" nella sezione dedicata a studentesse e studenti. Il sistema fornirà ad ogni studente le proprie credenziali e al primo accesso verrà richiesto di reimpostare la password.

A registrazione avvenuta la scuola provvederà ad approvare il profilo di ogni studente che con le stesse credenziali potrà quindi accedere alla piattaforma dell'alternanza; la piattaforma contiene il corso di formazione on-line sulla sicurezza nei luoghi di lavoro che è obbligatorio svolgere nel corso di questo anno scolastico.

Per assistere gli studenti che dovessero trovarsi in difficoltà nella procedura di registrazione è disponibile la Prof. ssa Donatella Dell'Oglio referente PCTO (ex alternanza scuola – lavoro), indirizzo mail :

ddelloglio@liceocannizzaropalermo.edu.it

LA DIRIGENTE SCOLASTICA Prof.ssa Anna Maria Catalano Firmato digitalmente ai sensi del c. d. Codice dell'Amministrazione digitale e norme ad esso connesse

## Accedere al portale

Accedere al portale della scuola: http://www.alternanza.miur.gov.it/inizia-subito.html

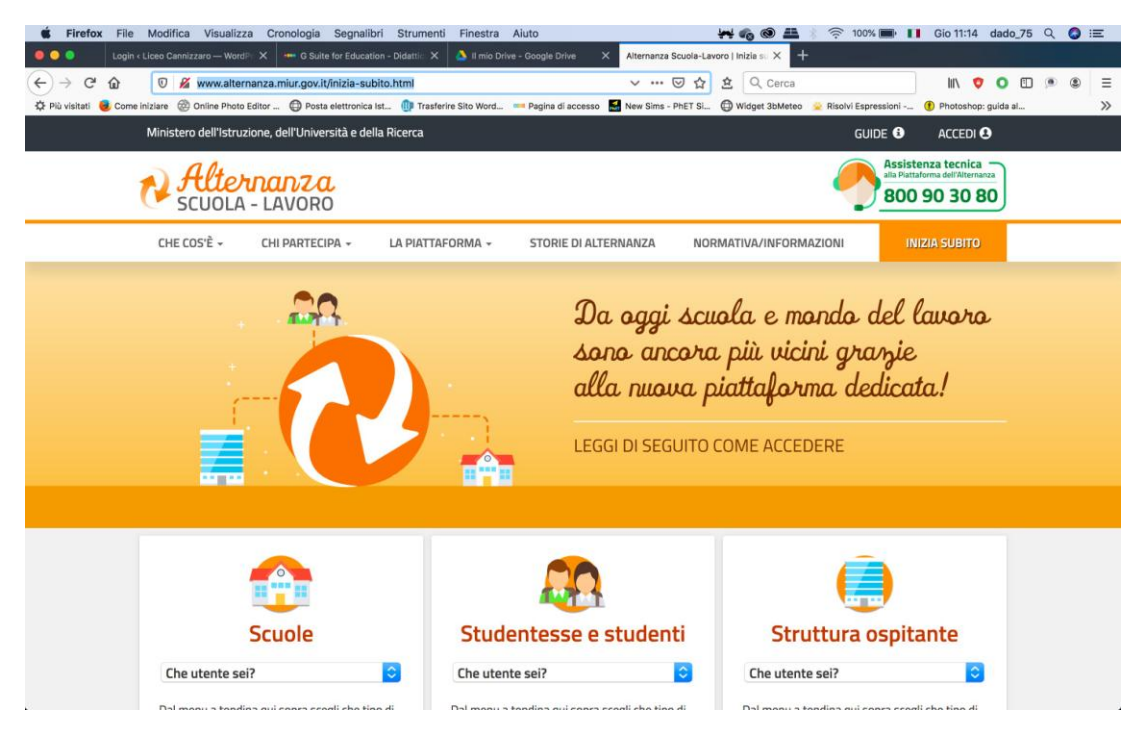

Andare sulla sezione **Studentesse e studenti e** cliccare sul menu a tendina scegliendo **studentessa o studente** 

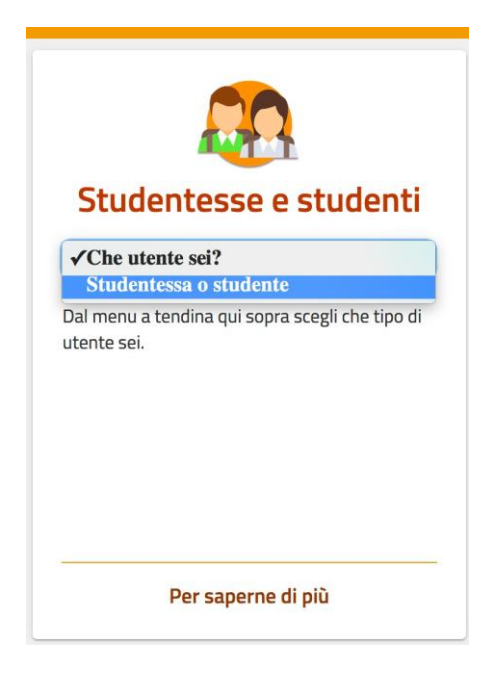

Si aprirà la seguente schermata: Cliccare su **REGISTRATI** -> Registrati al nuovo portale MIUR

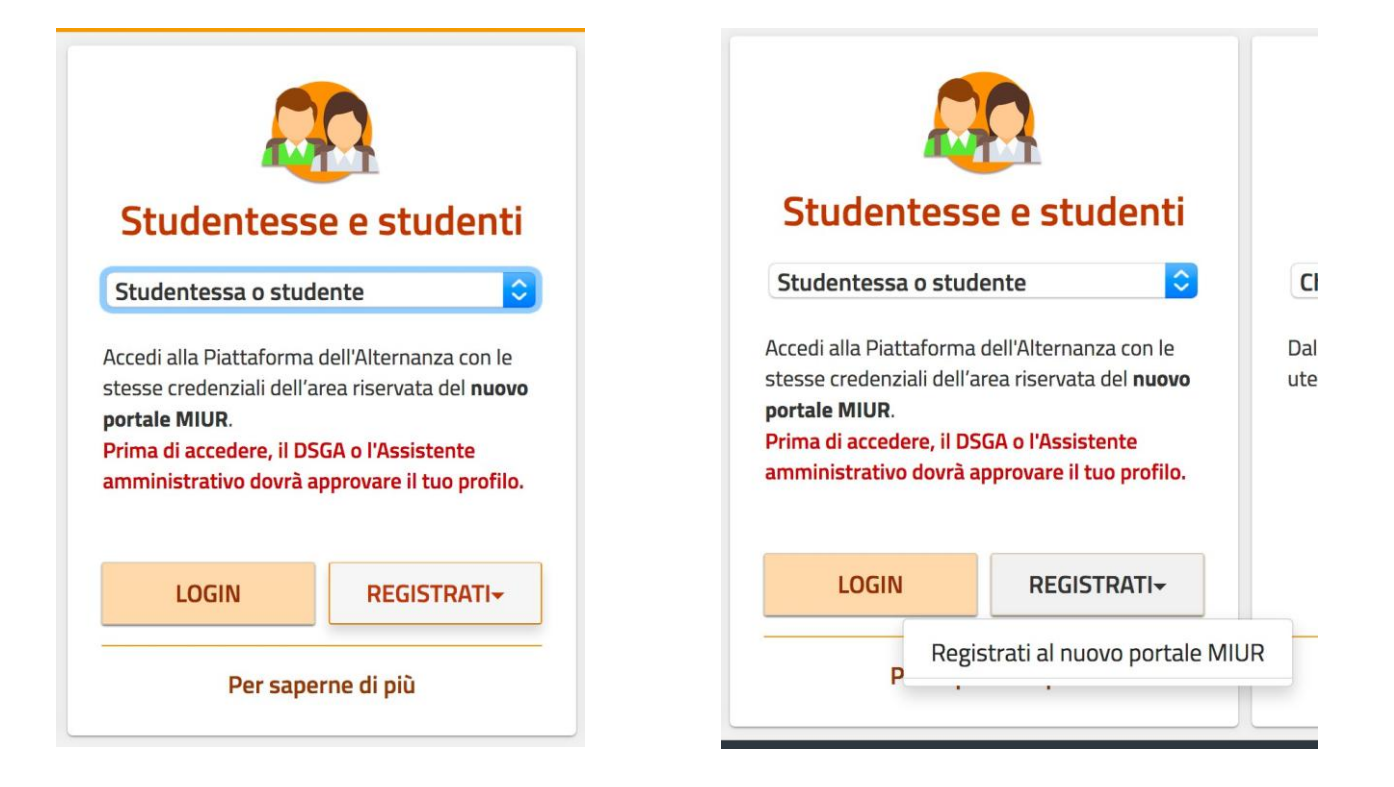

## Si aprirà al seguente schermata:

| 🐇 Firefox        | File Modifica Visualizza Cronologia Segnalibri Strumenti Finestra Aiuto 🦊 🍖 🎯 🖴 🕴 🎅 96% 🎟 👖                                                                                     | Gio 11:22 dado_75 Q 🔇 | E  |
|------------------|----------------------------------------------------------------------------------------------------|-----------------------|----|
|                  | Login < Liceo Cannizzaro — Word 🗁 X 🛶 G Suite for Education - Didattic: X 🛕 II min Drive - Google Drive X Alternanza Scuola-Lavoro   Inizia s: X 🚺 MUR - Ministero dell'Istruzi | ione × +              |    |
| (←) → ℃          | 🕡 💿 🚔 https://iam.pubblica.istruzione.it/iam-ssum/registrazione/step1?goto=https://cloud.publ 🚥 🐨 🗑 🏠 🔍 Cerca                                                                   | lii\ 💙 🔿 🗉 💌 🎕        | ≡  |
| 🗘 Più visitati 🌘 | Come iniziare 🛞 Online Photo Editor 🔁 Posta elettronica Ist 🕕 Trasferire Sito Word 🗯 Pagina di accesso 📓 New Sims - PhET SL. 🔀 Widget 3bMeteo 🍃 Risolvi Espressioni i           | 🕐 Photoshop: guida al | >> |
|                  | Governo Italiano                                                                                                    |                       |    |
| Ć                | Ministero dell'Istruzione<br>dell'Università e della Ricerca                                                                                                    | ITA SLV               |    |

## Registrati ai servizi MIUR

| Inserisci il tuo codice fiscale            |                             |            |
|--------------------------------------------|-----------------------------|------------|
| Controllo di sicurezza: seleziona          | re la casella sottostante   |            |
|                                            | PASSAGGIO 2                 |            |
| < Torna indietro                           |                             |            |
| l campi con asterisco (*) sono obbligatori | Bisogno di aiuto? Scarica i | il manuale |

Seguire le istruzioni compilando i campi. Si riceveranno 2 mail una di conferma iscrizione con un link da cliccare e confermare l'iscrizione e subito dopo una con le credenziali (username e password).

A questo punto ritornare sulla pagina iniziale e cliccare su login

| 🗯 Firefox File Modifica Visualizza Cronologia Segnalibri Strun                    | nenti Finestra Aiuto                                                                                                    | 🚧 🍫 🚳 🏭 🕴 🎅 95% 酌 🚺 Gio 11:25 da                            | ido_75 🔍 🔕 🖃 |
|-----------------------------------------------------------------------------------|----------------------------------------------------------------------------------------------------|-------------------------------------------------------------|--------------|
| 🗧 🜻 🌒 Login < Liceo Cannizzaro — WordPinX 🛛 🚥 G Suite for Education - Didattic    | 🗙 🔺 II mio Drive - Google Drive 🛛 🗙 Alternanza Scuola-Lav                                                                                                    | voro   Inizia su 🗙 [ O MIUR - Ministero dell'Istruzione 🗙 🕂 |              |
| ← → C û 🛛 🖉 www.alternanza.miur.gov.it/inizia-subito.html                         | ··· 🖂 🅁                                                                                                    | 호 Q Cerca III 💙 (                                           |              |
| 🌣 Più visitati 🧧 Come iniziare 🛞 Online Photo Editor 🜐 Posta elettronica Ist 🌗 Ti | rasferire Sito Word 🚥 Pagina di accesso 📓 New Sims - PhET Si                                                                                                    | 🕞 Widget 3bMeteo 🍃 Risolvi Espressioni 🚯 Photoshop: gui     | da al 🚿      |
| CHE COS'È 🗸 CHI PARTECIPA 🖌 LA PIA                                                | TTAFORMA - STORIE DI ALTERNANZA NOF                                                                                                    | RMATIVA/INFORMAZIONI INIZIA SUBITO                          |              |
|                                                                                   |                                                                                                    |                                                             |              |
| Che utente sei?                                                                   | Studentesse e studenti     Studentessa o studente     Construction     Construction | Che utente sei?                                             |              |
|                                                                                   | LOGIN REGISTRATI+                                                                                                    |                                                             |              |
| Per saperne di più                                                                | Per saperne di più                                                                                                    | Per saperne di più                                          |              |
|                                                                                   | ······                                                                                                    | ······                                                      |              |
| <u>Care</u>                                                                       |                                                                                                    | Informazioni utili                                          |              |
|                                                                                   |                                                                                                    | Normativa                                                   |              |

Si aprirà al seguente schermata:

| <b>É Firefox</b> File | Modifica V           | isualizza Crono           | logia Segnalibri      | Strumenti       | Finestra    | Aiuto          |                       | ÷+ 🗞 6                  | 95                       | % 📖 🚺 (      | io 11:28 da      | do_75 C        | 0   | Ξ  |
|-----------------------|----------------------|---------------------------|-----------------------|-----------------|-------------|----------------|-----------------------|-------------------------|--------------------------|--------------|------------------|----------------|-----|----|
| 🖲 🔾 💿 Login           | < Liceo Cannizzaro   |                           | Suite for Education - | Dida: 🗙 💧 🛔     | nio Drive - | Google Drive   | K Alternanza Scuola-L | Lavoro   Inizia 🗙 [ 🙆 I | Portale Alternanza Scuol | ali X 🚺 M    | UR - Ministero d | ell'Istruzio > | ( + |    |
| (←) → ℃ û             | 🔽 🔒 htt              | ps://cloud.pubblic        | a.istruzione.it/asl-  | gateway/#/priva | ate/profili | econtesti      |                       |                         | Cerca                    |              | lii\ 💙 🤇         | ) 🗊 🦻          | ۲   | ≡  |
| 🌣 Più visitati 📵 Com  | e iniziare 🛛 🛞 Onlir | ne Photo Editor 🧯         | Posta elettronica Is  | 🕕 Trasferire    | Sito Word   | en Pagina di a | ccesso 🛃 New Sims -   | PhET Si 🕲 Widget 3      | bMeteo 🛛 🚊 Risolvi Esp   | oressioni 🕐  | Photoshop: guid  | ia al          |     | >> |
|                       | Ministero dell'      | 'Istruzione,dell'U        | niversità e della R   | icerca          |             | Δ              |                       |                         | Sa                       | lvatore Sanf | ilippo 🚇         |                |     |    |
|                       | C All                | ternanz<br>DLA - LAVOF    | <b>a.</b><br>80       |                 |             |                |                       |                         |                          |              |                  |                |     |    |
|                       | Profilo              | Selezionare               | l profilo             |                 | ·           | Contesto       | Selezionare il        | contesto                | ·                        | Prosegui     |                  |                |     |    |
| Scegliere             | e:                   |                           |                       |                 |             |                |                       |                         |                          |              |                  |                |     |    |
| Q                     | Alter<br>SCUOLA      | nanz<br>A - LAVOF         | <mark>a</mark><br>10  |                 |             |                |                       |                         |                          |              |                  |                |     |    |
| Profilo               | v √s                 | Selezionare i<br>Studente | l profilo             |                 |             |                |                       |                         |                          |              |                  |                |     |    |

Si aprirà al seguente schermata:

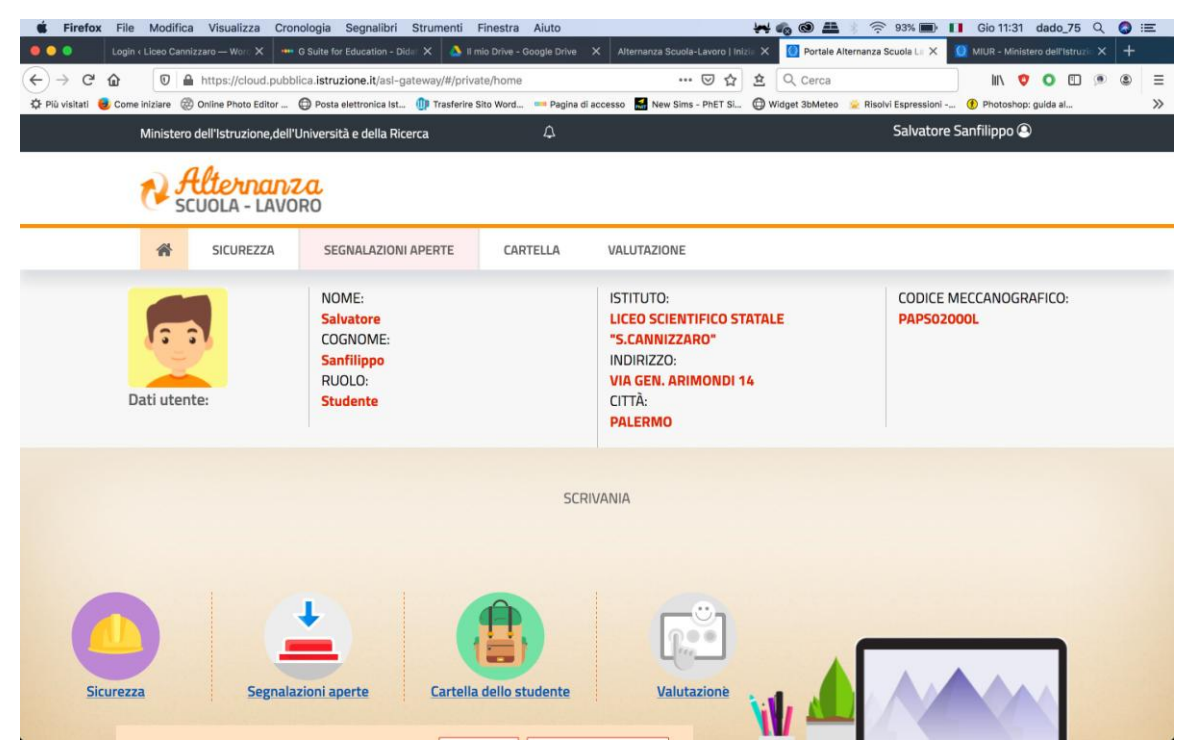

Cliccare su Sicurezza:

| No.       | <b>elternanz</b><br>CUOLA - LAVO | RO                                                                 |                  |                                                                                                    |
|-----------|----------------------------------|--------------------------------------------------------------------|------------------|----------------------------------------------------------------------------------------------------|
| *         | SICUREZZA                        | SEGNALAZIONI APERTE                                                | CARTELLA         | VALUTAZIONE                                                                                                    |
| Dati uter | nte:                             | NOME:<br>Salvatore<br>COGNOME:<br>Sanfilippo<br>RUOLO:<br>Studente |                  | ISTITUTO:<br>LICEO SCIENTIFICO STAT<br>"S.CANNIZZARO"<br>INDIRIZZO:<br>VIA GEN. ARIMONDI 14<br>CITTÀ:<br>PALERMO |
|           |                                  |                                                                    | SCRI             | JANIA                                                                                                    |
| Sicurezza | Segnalaz                         | zioni aperte Cartella                                              | a dello studente | Valutazionè                                                                                                    |

Si aprirà al seguente schermata:

| ← → C* ŵ Ounc                                       | https://cloud.pubb      | C Suite for Education - Didui X Suite for Education - Didui X Suite for Education - Didui X Suite for Education - Didui X Suite for Education - Didui X Suite for Education - Didui X | io Drive - Google Drive<br>te/sicurezza/intro<br>ito Word — Pagina                                                                                                    | X Alternanza Sci<br>E<br>di accesso 🛋 New S      | uola-Lavoro   Inizio<br>🖂 🏠 | Cerca                            | MIUR - Ministero dell'Is<br>III\ 💙 O (                                                    | ruzie × + |  |
|-----------------------------------------------------|-------------------------|----------------------------------------------------------------------------------------------------|----------------------------------------------------------------------------------------------------|--------------------------------------------------|-----------------------------|----------------------------------|-------------------------------------------------------------------------------------------|-----------|--|
| Minister                                            | o dell'Istruzione,dell' | Università e della Ricerca                                                                                                    | ¢                                                                                                    | _                                                |                             | Salvato                          | ore Sanfilippo 🚇                                                                          |           |  |
| N                                                   | Alternant               | RO                                                                                                    |                                                                                                    |                                                  |                             |                                  |                                                                                           |           |  |
| ñ                                                   | SICUREZZA               | SEGNALAZIONI APERTE                                                                                                    | CARTELLA                                                                                                    | VALUTAZION                                       | E                           |                                  |                                                                                           |           |  |
| SICUREZZA                                           |                         | Introduzione                                                                                                    |                                                                                                    |                                                  |                             |                                  |                                                                                           |           |  |
| Introduzione<br>Accesso al corso<br>Attestato corso |                         | L'alternanza scuola-lavoro<br>svolgere esperienze pratio<br>Ma per viverla al meglio d<br>Per questo Inail - l'Istituto                                                               | la-lavoro è un'esperienza formativa unica, unisce il sapere al saper fare e al saper essere, ti dà la possibili<br>ze pratiche utili che ti permetteranno di connetterti con il mondo del lavoro.<br>meglio dovrai <b>essere protetto dai rischi ed imparare ad adottare comportamenti sicuri, per te e per gli r</b><br>l'Istituto nazionale per l'assicurazione contro gli infortuni sul lavoro - insieme al Ministero dell'Istruzione, |                                                  |                             |                                  | sere, ti dà la possibilità<br><b>:uri, per te e per gli alt</b><br>stero dell'Istruzione, | di<br>rl. |  |
|                                                     |                         | dell'Università e della Rice<br>seguire in modalità e-lea                                                                                                    | rca, ha realizzato<br>ming: "Studiare                                                                                                    | o uno <b>specifico p</b><br>i <b>i lavoro"</b> . | ercorso form                | ativo sulla salute e sicurezza   | nei luoghi di lavoro da                                                                   | 1         |  |
|                                                     |                         | Il corso è composto da 7 n<br>interattivi e tanto, tanto a                                                                                                    | noduli con test ir<br>tro.                                                                                                    | ntermedi. Ci saraı                               | nno lezioni m               | ultimediali, un glossario, eserc | itazioni, video, giochi                                                                   |           |  |
|                                                     |                         | Al termine del corso dovra<br>ricominciare tutto dall'iniz                                                                                                    | i superare un <b>te</b><br>io.                                                                                                    | st di valutazione                                | . Avrai a disp              | osizione 3 tentativi. E se non   | dovessi riuscirci, potra                                                                  |           |  |
|                                                     |                         |                                                                                                    |                                                                                                    | h - 1 - 6 - h                                    |                             |                                  |                                                                                           |           |  |

e riceverai un attestato valido anche in futuro per qualsiasi lavoro. Si precisa che superato il test finale, l'attestato non sarà immediatamente disponibile nella tua scrivania in quanto lo stesso deve essere prima firmato digitalmente dal Dirigente Scolastico. Potrai visualizzarlo e scaricarlo dalla tua pagina attraverso la sezione Sicurezza, funzione Attestato corso, sotto la voce Azioni selezionando l'icona 💆 Finché l'icona non è visibile. l'attestato non è scaricabile

## Cliccare su Accesso al corso:

| 🗯 Firefox File Modific           | a Visualizza Cron                                                                                                    | ologia Segnalibri Strumenti                                                                                                    | Finestra Aiuto           |                                  | <b>** 6 @ #</b> * 🔅        | 93% 💼 🚺 Gio                | 11:32 dado_75          | 9       |     |  |
|----------------------------------|----------------------------------------------------------------------------------------------------|----------------------------------------------------------------------------------------------------|--------------------------|----------------------------------|----------------------------|----------------------------|------------------------|---------|-----|--|
| 🕘 📀 🔍 Login < Liceo Cant         | nizzaro — Wors 🗙 🛛 🗰 (                                                                                                    | 3 Suite for Education - Didin 🗙 💧 🛔 r                                                                                                    | nio Drive - Google Drive | X Alternanza Scuola-Lavoro   Ini | ali 🗙 🚺 Portale Alternanza | Scuola Lii 🗙 🚺 MIUR        | - Ministero dell'Istru | nie 🗙 🔤 | +   |  |
| ← → ♂ ŵ                          | https://cloud.pubbli                                                                                                    | ca.istruzione.it/asl-gateway/#/priva                                                                                                    | ite/sicurezza/intro      | E … 🖂 ☆                          | 2 Q Cerca                  | 1                          | n 🕈 O 🖽                |         | : ≣ |  |
| 🔅 Più visitati 🧕 Come iniziare 🧯 | Online Photo Editor (                                                                                                    | 🗊 Posta elettronica Ist 🍈 Trasferire :                                                                                                    | šito Word 🚥 Pagina di a  | accesso 📓 New Sims - PhET Si     | 🗇 Widget 3bMeteo 💊 Risol   | .vi Espressioni 🕧 Pho      | toshop: guida al       |         | >>  |  |
| Minister                         | o dell'Istruzione,dell'U                                                                                                    | Iniversità e della Ricerca                                                                                                    | φ.                       |                                  |                            | Salvatore Sanfilip         | ро 🚇                   |         |     |  |
| No S                             | Alternanz<br>CUOLA - LAVOI                                                                                                    | RO                                                                                                    |                          |                                  |                            |                            |                        |         |     |  |
| *                                | SICUREZZA                                                                                                    | SEGNALAZIONI APERTE                                                                                                    | CARTELLA                 | VALUTAZIONE                      |                            |                            |                        |         |     |  |
| SICUREZZA                        |                                                                                                    | Introduzione                                                                                                    |                          |                                  |                            |                            |                        |         |     |  |
| Introduzione                     |                                                                                                    | L'alternanza scuola-lavoro è un'esperienza formativa unica, unisce il sapere al saper fare e al saper essere, ti dà la possibilità di                                                                                                    |                          |                                  |                            |                            |                        |         |     |  |
| Accesso al corso                 |                                                                                                    |                                                                                                    |                          |                                  |                            |                            |                        |         |     |  |
| Attestato corso                  |                                                                                                    | svolgere esperienze pratiche dui che di permetteranno di connectero con il mondo dei lavoro.                                                                                                    |                          |                                  |                            |                            |                        |         |     |  |
|                                  |                                                                                                    | Ma per viveria al megilo dovral essere protetto dal rischi ed imparare ad adottare comportamenti sicuri, per te e per gli altri.                                                                                                    |                          |                                  |                            |                            |                        |         |     |  |
|                                  |                                                                                                    | Per questo inaii - i istrutto nazionale per l'assicurazione contro gli infortuni sui lavoro - insieme ai Ministero dell'Istruzione,<br>dell'Università e della Ricerca, ha realizzato uno specifico percorso formativo sulla salute e sicurezza nei luoghi di lavoro da<br>seguire in modalità e-learning: "Studiare il lavoro". |                          |                                  |                            |                            |                        |         |     |  |
|                                  |                                                                                                    | Il corso è composto da 7 moduli con test intermedi. Ci saranno lezioni multimediali, un glossario, esercitazioni, video, gioc<br>interattivi e tanto, tanto altro.                                                                                                    |                          |                                  |                            |                            |                        | hi      |     |  |
|                                  | Al termine del corso dovrai superare un <b>test di valutazione. Avrai a disposizione 3 tentativi.</b> E se non dovessi riuscirci, potrai<br>ricominciare tutto dall'inizio.                        |                                                                                                    |                          |                                  |                            |                            | uscirci, potrai        |         |     |  |
|                                  |                                                                                                    | Alla fine riceverai un attestato valido anche in futuro per qualsiasi lavoro.                                                                                                    |                          |                                  |                            |                            |                        |         |     |  |
|                                  | Si precisa che superato il test finale, l'attestato non sarà immediatamente disponibile nella tua scrivania in quanto lo stesso dev<br>essere prima firmato digitalmente dal Dirigente Scolastico. |                                                                                                    |                          |                                  |                            |                            | ve                     |         |     |  |
|                                  |                                                                                                    | Potrai visualizzarlo e scar<br>selezionando l'icona 💆                                                                                                    | carlo dalla tua pagi     | ina attraverso la sezione S      | iicurezza, funzione Atte   | <b>stato corso</b> , sotto | la voce <b>Azioni</b>  |         |     |  |
| 6                                |                                                                                                    | Finché l'icona non è visibil                                                                                                    | e l'attestato non è      | scaricabile                      |                            |                            |                        |         |     |  |

Si aprirà la seguente schermata:

| Image: Trip in the second second se | nti Finestra Aluto<br>rke - Google T X Alternanza Scuola-Lavoro X 💟 Portal<br>E •••• 💟 🛱<br>derire Sito Word 🚥 Pagina di accesso 🛃 New Sims - PhET S       | 나다 60 (2) ○ 9.2% ● ●   # Atternanza Sc. X (2) Formazione sulia sicur. X   ? 소 (2) Cerca (2)   L (2) Widget 3bMeteo (2) Risolvi Expressioni | Gio 11:33   dado_75   Q   Image: State of the state of the state |
|----------------------------------------------------------------------------------------------------|----------------------------------------------------------------------------------------------------|----------------------------------------------------------------------------------------------------|----------------------------------------------------------------------------------------------------|
| Formazione sulla sicurezza                                                                                                    | Benvenuto nel portale e-learning Alternanz<br>Questa home page è personalizzata in base<br>e ai corsi da te frequentati o ai quali di volta<br>Buon lavoro | ta scuola-lavoro.<br>: al tuo profilo utente<br>a in volta ti iscriverai.                                                                  |                                                                                                    |
| Corsi disponibili<br>© Studiare il lavoro                                                                                                    |                                                                                                    |                                                                                                    |                                                                                                    |

Cliccare su Studiare il lavoro:

| Firefox File Modifica Visualizza Cronologia Segnalibri Strumenti Finestra Aluto      Image: Segnalibri Strumenti Finestra Aluto   Image: Segnalibri Strumenti Finestra Aluto     Image: Segnalibri Strumenti Finestra Aluto   Image: Segnalibri Strumenti Finestra Aluto     Image: Segnalibri Strumenti Finestra Aluto   Image: Segnalibri Strumenti Finestra Aluto     Image: Segnalibri Strumenti Finestra Aluto   Image: Segnalibri Strumenti Finestra Scoole-Lavoro X   Image: Segnalibri Strumenti Finestra Scoole-Lavoro X   Image: Segnalibri Strumenti Finestra | 175 Q |
|----------------------------------------------------------------------------------------------------|-------|
| Formazione sulla sicurezza                                                                                                    |       |
| Benvenuto nel portale e-learning Alternanza scuola-lavoro.<br>Questa home page è personalizzata in base al tuo profilo utente<br>e ai corsi da te frequentati o ai quali di volta in volta ti iscriverai.<br>Buon lavoro                                                                                                    |       |
| Corsi disponibili<br>© Studiare il lavoro                                                                                                    |       |

Si entrerà sulla gestione dei moduli:

| 🗯 Firefox File Modifica Visualizza Cronologia Segnalibri Strumenti Finestra Aiuto 😽 🍕 🚳 📇 🔬 🔶 92% 🔳                                                                              | 🕑 🚺 Gio 11:34 dado_75 🔍 🔕 😑           |
|----------------------------------------------------------------------------------------------------|---------------------------------------|
| 🗴 🕼 Login < Liceo Cannizzaro – X 🚥 G Suite for Education - X 🔕 II mito Drive - Google D X Alternanza Scuola-Lavoro X 🔯 Portale Alternanza Scu X 🚺 Corso: Studiare il d           | avor 🗙 🧕 MIUR - Ministero dell'II 🗙 🕂 |
| ← → C ☆ 0 ▲ https://cloud.pubblica.istruzione.it/moodle/course/view.php?id=5 … ⊙ ☆ ☆ Q Cerca                                                                                     | III\ 💙 💽 💌 🛎 🗏                        |
| 🔅 Più visitati 🧕 Come iniziare 🛞 Online Photo Editor 🔁 Posta elettronica Ist 🌗 Trasferire Sito Word 🚥 Pagina di accesso 🛃 New Sims - PhET Si 🔀 Widget 30Meteo 🙎 Risolvi Espressi | oni 🚯 Photoshop: guida al 📎           |
| Ministero dell'Istruzione, dell'Università e della Ricerca                                                                                                    | Salvatore Sanfilippo 🔵 🚽              |
| Alternanza<br>scuola - Lavoro                                                                                                    |                                       |
| Studiare il lavoro                                                                                                    |                                       |
| Home / Iminizarei / Studiareillauren                                                                                                    |                                       |
|                                                                                                    |                                       |
|                                                                                                    |                                       |
| Corso                                                                                                    | AZZERA AVANZAMENTO<br>UTENTE          |
| Il corso è composto da 7 moduli con test intermedi. Ci saranno lezioni multimediali, un glossario, esercitazioni, video, giochi interattivi e                                    | Il corso deve essere stato            |
| tanto, tanto altro. Al termine del corso dovrai superare un test di valutazione. Avrai a disposizione 3 tentativi. E se non dovessi riuscirci,                                   | completato per accedere alla          |
| potrai ricominciare tutto dall'inizio. Alla fine riceverai un attestato valido anche in futuro per qualsiasi lavoro.                                                             | tentativi                             |
| 1. Il percorso Alternanza scuola-lavoro                                                                                                    |                                       |
| Introduzione                                                                                                    |                                       |
| Il programma di Alternanza scuola-lavoro                                                                                                    |                                       |
| Caso di studio                                                                                                    |                                       |
| Video (trevirgolaottantasette)                                                                                                    |                                       |
|                                                                                                    |                                       |
| 2. Riferimenti normativi e D. Lgs. n. 8172008                                                                                                    |                                       |
| -                                                                                                    |                                       |

A questo punto cliccare sui moduli per visualizzarli.

N.B. Se dovesse comparire il seguente messaggio:

| 🕷 Firefox File Modifica Visualizza Cronologia Segnalibri Strumenti Finestra Aiuto 🛛 🖊 🍖 🎯 🏯 🔅 🎅 91% 🗩 🚺 Gio                                                                                                    | io 11:36 dado_75          | २ 🔕 ।     |     |
|----------------------------------------------------------------------------------------------------|---------------------------|-----------|-----|
| 🕒 🕘 🖉 Login < Liceo Cannizzaro — X 🚥 G Suite for Education - X 🗴 II mio Drive - Google 🗄 X Alternanza Scuola-Lavoro I X 🔯 Portale Alternanza Scu X 🚺 STUDLAY: 1. II percors: X                                                                                                    | 🔰 MIUR - Ministero dell'i | × +       |     |
| $(\leftarrow) \rightarrow \mathbb{C} \ \textcircled{a}  \boxed{\mathbb{O} \ \textcircled{a} \ \fbox{b} \ \texttt{b} \ \texttt{b} \ \texttt{b} \ \texttt{b} \ \texttt{b} \ \texttt{b} \ \texttt{b} \ \texttt{b} \ \texttt{b} \ \texttt{c} \ \texttt{c} \$ | III\ 💙 🗿 🖽                | ۲         | ≡   |
| 🔁 Plù visitati 🥘 Come iniziare 🛞 Oriline Photo Editor 💷 🔁 Posta elettronica Ist. 🕕 Trasferire Sito Word. 🚥 Pagina di accesso 🛃 New Sims - PhET Si 😌 Widget 3bMeteo 💈 Rischi Espressioni 😢 Ph                                                                                                    | Photoshop: guida al       |           | >>  |
| 🛱 Firefox ha impedito a questo sito di aprire una finestra pop-up.                                                                                                    |                           | referenze | ) × |
| Ministero dell'Istruzione, dell'Università e della Ricerca Sa                                                                                                    | alvatore Sanfilippo       | • •       |     |
| Alternanza<br>SCUOLA - LAVORO                                                                                                    |                           |           |     |
| Studiare il lavoro                                                                                                    |                           |           |     |
| Home / I miei corsi / Studiare il lavoro / Corso / 1. Il percorso Alternanza scuola-lavoro                                                                                                    |                           |           |     |
| 1. Il percorso Alternanza scuola-lavoro<br>Le finestre popup sembrano bloccate, impedendo di eseguire il modulo SCORM. Per favore prima di riprovare verifica le impostazioni del browser.                                                                                                    |                           |           |     |

Bisogna sbloccare i pop-up del browser che si sta utilizzando (google crhome, firefox, internet explorer, Safari, etc.)

Seguire le seguenti istruzioni:

Sblocco pop-up Google Crhome:

https://support.google.com/chrome/answer/95472?co=GENIE.Platform%3DDesktop&hl=it&o co=0

Sblocco pop-up Mozilla Firefox:

| https://support.mozilla.org/it/kb/Controllare%20le%20finestre%20pop-up#w_impostazioni-<br>per-il-blocco-delle-finestre-pop-up |
|----------------------------------------------------------------------------------------------------|
| Sblocco pop-up Internet Explorer:                                                                                             |
| https://www.wikihow.it/Disabilitare-il-Blocco-Popup-in-Internet-Explorer                                                      |
| Sblocco pop-up Safari                                                                                                    |
| https://support.wix.com/it/article/disattivare-lopzione-di-blocco-popup-di-safari-da-apple                                    |
| Sblocco pop-up in generale:                                                                                                   |
| https://www.aranzulla.it/come-sbloccare-popup-907594.html                                                                     |

Per qualsiasi dubbio o chiarimento contattare la Prof. ssa Donatella Dell'Oglio referente PCTO (ex alternanza scuola – lavoro), indirizzo mail : <u>ddelloglio@liceocannizzaropalermo.edu.it</u>